### [M073]

## 【PC アプリ版】

# 明星大学専用 Zoom アカウント(教職員)

# サインアップ・サインインマニュアル

このマニュアルの対象者:教員、職員

目的:遠隔授業を実施するため。

目次

#### SSO サインイン手順

(1) Zoom のアプリを起動し、[サインイン]をクリックします。

| 200m Workplace |                              | - | × |
|----------------|------------------------------|---|---|
|                | 7000                         |   |   |
|                | Markalaaa                    |   |   |
|                | workplace                    |   |   |
|                |                              |   |   |
|                | ミーティングに参加                    |   |   |
|                | サインアップ                       |   |   |
|                | <u> </u>                     |   |   |
|                |                              |   |   |
|                |                              |   |   |
|                | ミーティングに参加<br>サインアップ<br>サインイン |   |   |

※もし Zoom デスクトップアプリのインストールがお済みでない方は、以下のリンクより、 最新バーションのアプリをダウンロードしてください

https://zoom.us/download (ダウンロードセンター | Zoom)

(2) [SSO]をクリックします。

| zoom Workplace |                          | - | ×    |
|----------------|--------------------------|---|------|
|                | Workplace                |   |      |
|                | メールを入力                   |   |      |
|                | パスワードを入力 お忘れですか?         |   |      |
|                | サインイン                    |   |      |
|                | ○ サインインの状態を維持            |   |      |
|                | または、次の方法でサインイン           |   |      |
|                |                          |   |      |
|                | 220 Abbe Google Lacebook |   |      |
|                |                          |   | <br> |

(3) [会社のドメイン] 欄に「meisei-u-ac-jp」 と入力し、「続行」ボタンをクリックします。 (文字の間に入る記号は、ドット(「.」)ではなく**ハイフン(「-」)**になりますので、ご注意ください)

| - 会社のドメイン<br>meisei-u-ac-jp | .zoom.us 🗸 |
|-----------------------------|------------|
|                             |            |
|                             | (#/=       |

※以下の画面が表示された場合は、「会社のドメインを知っています」をクリックし、 上記の手順(3)に従って「会社のドメイン」を入力してください。

| 会社のドメインの              | 検索            |
|-----------------------|---------------|
| 会社のメールを入力             | .zoom.us \vee |
| <u>会社のドメインを知っています</u> | 続行            |
|                       | -             |

(4) WEB ブラウザが起動し、以下のサインイン画面が表示されますので、以下の形式でサインイン ID を入力 して、「次へ」をクリックします。

### <mark>ユーザ名@meisei-u.meisei-u.ac.jp</mark>

※ユーザ名は、入職時にお渡ししている「ユーザ登録通知書」に記載しております。 ※教職員の方は、"@"の後に「meisei-u.」が2回続きます。形式にご注意ください。

| サインイン                                                                                     |                                                                                            |
|-------------------------------------------------------------------------------------------|--------------------------------------------------------------------------------------------|
| @meisei-u.                                                                                | .meisei-u.ac.jp                                                                            |
| アカウントにアクセスできな                                                                             | い場合 戻る 次へ                                                                                  |
| 【サインイン ID の形式,<br>学生 : ユーザID@s<br>教職員 : ユーザID@<br>学外から接続する際に<br>人は、ITサポートサイト<br>マニュアルはこちら | :】<br>stu.meisei-u.ac.jp<br>)meisei-u.meisei-u.ac.jp<br>こ、多要素認証の設定を行っていない<br>への手順をご確認ください。 |

(5)続けて、パスワードを入力し [サインイン] をクリックします。 ※パスワードは、入職時にお渡ししている「ユーザ登録通知書」に記載の英数字です。

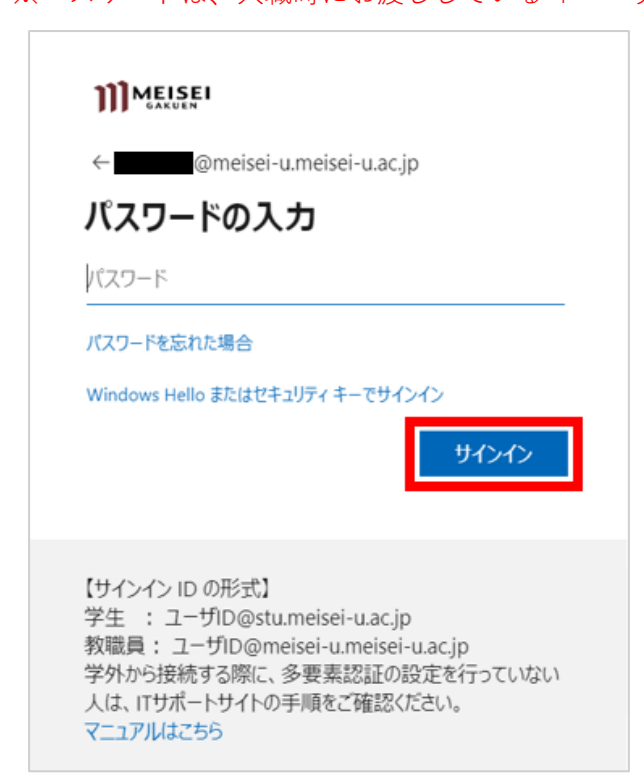

(6) 以下の設定は任意になります。

| MEISEI<br>GAKUEN                                                                                                    |  |  |  |  |  |  |
|----------------------------------------------------------------------------------------------------|--|--|--|--|--|--|
| @meisei-u.meisei-u.ac.jp                                                                                                    |  |  |  |  |  |  |
| サインインの状態を維持しますか?                                                                                                    |  |  |  |  |  |  |
| これにより、サインインを求められる回数を減らすことができます。                                                                                                    |  |  |  |  |  |  |
| □ 今後このメッセージを表示しない                                                                                                    |  |  |  |  |  |  |
| いいえ <u>はい</u>                                                                                                    |  |  |  |  |  |  |
|                                                                                                    |  |  |  |  |  |  |
| 【サインイン ID の形式】<br>学生 : ユーザID@stu.meisei-u.ac.jp<br>教職員: ユーザID@meisei-u.meisei-u.ac.jp<br>学外から接続する際に、多要素認証の設定を行っていない<br>人は、ITサポートサイトの手順をご確認ください。<br>マニュアルはこちら |  |  |  |  |  |  |

(7) 下記画面が表示されたら、[メールアドレスの確認]をクリックします。

| ))] 問題大学        | スケジュール 参加 ホスト 🖉 🗮 |
|-----------------|-------------------|
|                 |                   |
| メールアドレ          | スの確認              |
| ようこそ!以下のメールを確認し | て、始めてください。        |
| @meisei-u.me    | eisei-u.ac.jp     |
| メールアドレス         | の確認               |
|                 |                   |

※クリック後、メールが送信されます。

| ]]]明星大学 |                        | スケジュール          | 参加 | ホストッ | 2 = |
|---------|------------------------|-----------------|----|------|-----|
|         |                        |                 |    |      |     |
|         | @meisei-u.meisei-u.ac. | jpにメールを送信しています。 |    |      |     |
|         | メールを受信しなかった場合は、戻       | ってもう一度お試しください。  |    |      |     |

(8) 明星大学から配布されているメールアカウント宛に Zoom からメールが届いている事を確認し、

メール本文中の [Activate Account]ボタンをクリックします。

(※アカウントの切り替えの場合は、招待メールが届きますので [リクエストの承認] を押します)

| Zoomアカウントをアクティベートしてください                                                                                                    |                                            |
|----------------------------------------------------------------------------------------------------|--------------------------------------------|
| <ul> <li>         ・ 差出人が「信頼できる差出人のリスト」に含まれていないため、このメッセージの一部のコンテンツがブロックされました。 no-reply@z<br/>ブロックされたコンテンツを表示         5番 メッセージを日本語に翻訳する   英語からは翻訳しない     </li> </ul> | zoom.us さんからのコンテンツを信頼します。                  |
| Zoom <no-reply@zoom.us><br/>宛先:</no-reply@zoom.us>                                                                                                    | (:) ← ≪ → (:) ····<br>2023/11/30 (木) 15:05 |
|                                                                                                    |                                            |
| Hi                                                                                                    |                                            |
| Welcome to Zoom!                                                                                                    |                                            |
| To activate your account please click the button below to verify your email address:                                                                               |                                            |
| Activate Account                                                                                                    |                                            |
| Or paste this link into your browser:<br>https://meisei-u-ac-jp.zoom.us/activate_help?code=1nOtub3jvtuV7wTfqlpw_43k66RayWf3racGnxbtJ-k.AG.t4CMBC-                  |                                            |

(9) WEB ブラウザが起動し、以下の画面が表示されましたら、[SSO でサインイン] をクリックします。

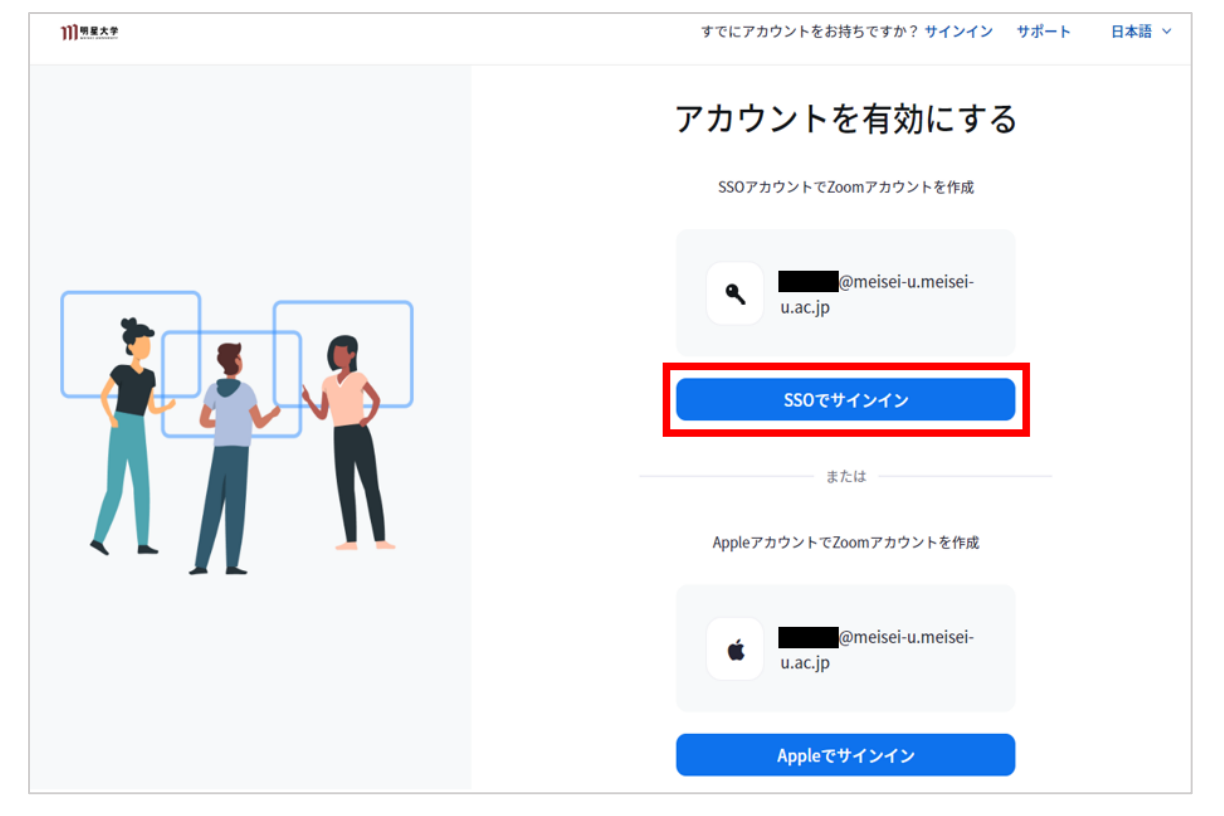

(10) Zoom アプリのホーム画面が起動しましたら、画面右上にあるアカウントアイコンをクリックし、 ご自身の名前とメールアドレスが表示されていることを確認してください。

| zoom<br>Workplace | ① Q 検索     | Ctr1+F | チームチャット | □1<br>ミーティング | 。<br>連絡先 | 111                                             | 0 4              |    | × |
|-------------------|------------|--------|---------|--------------|----------|-------------------------------------------------|------------------|----|---|
|                   |            |        |         |              |          |                                                 | eisei-u.meisei > |    | 0 |
|                   |            |        |         |              |          | <ul> <li>オンライン</li> <li>ステータス メッセージを</li> </ul> | 設定               |    |   |
|                   |            |        |         |              | -        | 動務地<br>通話を転送                                    | 77 >             |    |   |
|                   |            | +      |         |              | 20       | 主な機能を試用<br>新機能を確認する                             | C                | 1  |   |
|                   | 新規ミーティング ~ | 参加     |         |              |          | ヘルプ 設定                                          | >                |    |   |
|                   |            |        |         |              |          | アカウントを追加                                        | NEW              | X. |   |
|                   | 19         | 1      |         |              |          | サインアウト カレンターの追加                                 |                  |    |   |
|                   | スケジュール     | 画面共有   |         |              |          |                                                 |                  |    |   |
|                   |            |        |         |              |          |                                                 |                  |    |   |
|                   |            |        |         |              |          |                                                 |                  |    |   |

サインイン手順は以上になります。